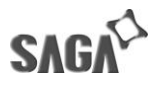

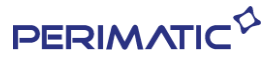

## Creation clé USB Bootable Acronis

Pour Télécharger outilles et les l'image du TVP à restaurer aller sur le lien ci-dessous. *images-disque.perimatic.eu* 

### - > Acronis

| Index of /       | × +                       |                               |                     |                       |
|------------------|---------------------------|-------------------------------|---------------------|-----------------------|
| < → C ☆          | O Non sécurisé   images-d | isque.perimatic.eu            |                     |                       |
| Applications 🚥 B | ienvenue dans my 🚥 myTN   | T - Se Connec 🗋 Ftp PERIMATIC | Assistance et maint | 🗋 images disk perima. |
| Index of /       | Last modified             | Size Description              |                     |                       |
| Acronis/         | 2019-02-22 15:52          | $\nabla$                      |                     |                       |
| Imagex/          | 2019-02-19 15:32          | (r=)                          |                     |                       |

## - > Clé Restauration Acronis

|   |                | ^                                | <b>T</b>                |                 |                     |                      |   |
|---|----------------|----------------------------------|-------------------------|-----------------|---------------------|----------------------|---|
| ~ |                | <ol> <li>Non sécurisé</li> </ol> | images-disque.perimatio | c.eu/Acronis/   |                     |                      |   |
|   | Applications 🚥 | Bienvenue dans my                | 🚥 myTNT - Se Connec     | P Ftp PERIMATIC | Assistance et maint | 🖺 images disk perima | V |

## Index of /Acronis

| Name                            | Last modified    | <u>Size</u> | Description |
|---------------------------------|------------------|-------------|-------------|
| Parent Directory                |                  |             |             |
| <u>Cle Reatauration Acr&gt;</u> | 2019-02-22 15:53 |             |             |
| POS Ready 7/                    | 2019-02-20 09:59 |             |             |
| Winodws 10/                     | 2019-02-21 12:50 | 12          |             |

- > Télécharger les 2 fichiers - « AcronisBootableMedia.iso » et « rufus.exe »

| C | Index of /Acro | nis/( | Cle Restauratio 🗙 | +                       |      |               |      |                     |    |                     |
|---|----------------|-------|-------------------|-------------------------|------|---------------|------|---------------------|----|---------------------|
| ← | → C Ć          | 2     | Non sécurisé      | images-disque.perimatio | .eu/ | Acronis/Cle%2 | ORes | tauration%20Acronis | 5/ |                     |
|   | Applications   | 000   | Bienvenue dans my | 👐 myTNT - Se Connec     | ß    | Ftp PERIMATIC | 4    | Assistance et maint | ß  | images disk perima. |

## Index of /Acronis/Cle Restauration Acronis

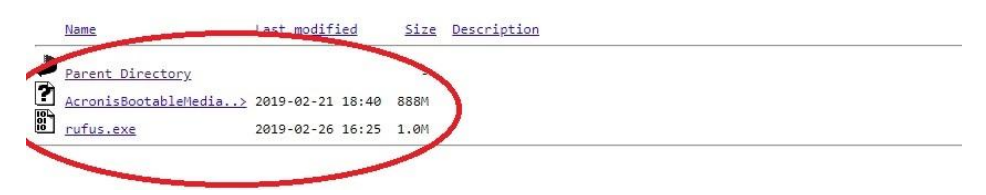

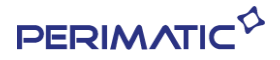

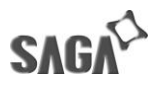

- > Brancher une clé USB minimum 16 Go de capacité (32 Go est recommander)
- > Lancer « rufus.exe »
- > Sous périphérique vérifiez que la clé USB branché est bien sélectionnée
- > Sous type de démarrage Cliquez SELECTION pour parcourir et rechercher le ficher
- « AcronisBootableMedia.iso » dans vos dossiers de téléchargement.
- > Puis cliquer sur DÉMARRER pour lancer le formatage et la création de la clé bootable d'Acronis

| Type de démarrage                                                                                                    |                             |        |
|----------------------------------------------------------------------------------------------------|-----------------------------|--------|
|                                                                                                    |                             |        |
| AcronisBootableMedia.iso                                                                                                    | ✓ Ø SÉLEC                   | tion < |
| Schéma de partition                                                                                                    | Système de destination      |        |
| MBR ~                                                                                                    | UEFI (non CSM)              | ~ ?    |
| Lister les disques durs USB                                                                                                    | ité pour vieux BIOS         |        |
| Utiliser le MBR Rufus avec ID                                                                                                    | 0x80 (Défaut)               | $\sim$ |
| Nom de volume<br>ACRONIS_MEDIA                                                                                                    |                             |        |
| Système de fichiers                                                                                                    | Taille d'unité d'allocation |        |
| FAT32 (Défaut)                                                                                                    | 8192 octets (Défaut)        | ~      |
|                                                                                                    |                             |        |
| <ul> <li>▲ Cacher les options de formatage</li> <li>☑ Formatage rapide</li> <li>☑ Ajouter un label étendu et une icc</li> <li>☑ Vérification de mauvais blocs</li> </ul> | avancées<br>ône<br>1 passe  | ~      |
| Cacher les options de formatage     Formatage rapide     Ajouter un label étendu et une icc     Verification de mauvais blocs     Statut                                 | avancées<br>ône<br>1 passe  | ~      |

- > Laisser la sélection 'Ecrire en mode image ISO' et Cliquer ok

|          | 🖋 Rufus 3.4.1430                                                                                                    |                                                                                             | ×                           |
|----------|----------------------------------------------------------------------------------------------------|---------------------------------------------------------------------------------------------|-----------------------------|
|          | Options de Périphér                                                                                                    | aue                                                                                         |                             |
|          | Périphérique                                                                                                    |                                                                                             |                             |
|          | ACRONIS_MEDIA (D:) [16 Go]                                                                                                    | ~                                                                                           |                             |
|          | Type de démarrage                                                                                                    |                                                                                             |                             |
|          | AcronisBootableMedia.iso                                                                                                    | ✓ Ø SÉLECT                                                                                  | ION                         |
|          | Schéma de partition                                                                                                    | Système de destination                                                                      |                             |
|          | MBR                                                                                                    | UEFI (non CSM)                                                                              | ~ ?                         |
|          | <ul> <li>Cacher les options de périphériq</li> </ul>                                                                            | ue avancées                                                                                 |                             |
| Image IS | 50Hybrid détectée                                                                                                    |                                                                                             |                             |
|          | Cependant, si vous rencontrez des errei<br>essayer d'écrire cette image, en mode lr<br>Veuillez sélectionner le mode que vous : | rs lors au demarrage, vous pour<br>nage DD.<br>souhaitez utiliser pour écrire cett<br>andé) | rez a nouveau<br>te image : |
|          |                                                                                                    | ОК                                                                                          | Annuler                     |
|          | Statut ———                                                                                                    |                                                                                             | _                           |
|          | PI                                                                                                    | RÊT                                                                                         |                             |
|          | S () 😤 🖩                                                                                                    | DÉMARRER ANNU                                                                               | LER                         |
|          | Image utilisée : AcronisBootableMedia                                                                                           | i.iso                                                                                       |                             |
|          | No. of the second second second second second second second second second second second second second second s                  |                                                                                             |                             |

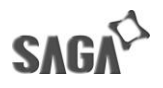

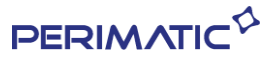

- > Cliquer ok pour accepter le formatage et l'écriture sur la clé USB

(Note : cela effacera tout les contenue de la clé USB)

(Recommande de débranché les autres clé USB ou disque dur externe, pour éviter le risque de formatage non désiré)

| ACRONIS_MEDIA (D:) [16 Go]                                                                                                    |                                                                                                    |
|----------------------------------------------------------------------------------------------------|----------------------------------------------------------------------------------------------------|
| Type de démarrage                                                                                                    |                                                                                                    |
| AcronisBootableMedia.iso                                                                                                    | SÉLECTION                                                                                                    |
| Schéma de partition                                                                                                    | Système de destination                                                                                                    |
| MBR 🗸                                                                                                    | UEFI (non CSM) ~ ?                                                                                                    |
| Lister les disques durs USB                                                                                                    |                                                                                                    |
| Ajouter les options de compatib                                                                                                    | bilité pour vieux BIOS                                                                                                    |
| Aufus<br>ATTENTION : TOUTES I<br>(D:) [16 Go]' VONT ETR<br>Pour continuer cette oj<br>Pour quitter cliquez su                                                            | LES DONNEES DU VOLUME 'ACRONIS_ME<br>XE EFFACEES.<br>pération, cliquez sur OK.<br>r ANNULER.                                       |
| ATTENTION : TOUTES I<br>(D:) [16 GO]' VONT ETR<br>Pour continuer cette o<br>Pour quitter cliquez sur                                                                     | LES DONNEES DU VOLUME 'ACRONIS_ME<br>RE EFFACEES.<br>pération, cliquez sur OK.<br>r ANNULER.                                       |
| Rufus<br>ATTENTION : TOUTES I<br>(D:) [16 Go]' VONT ETR<br>Pour continuer cette oj<br>Pour quitter cliquez sur                                                           | LES DONNEES DU VOLUME 'ACRONIS_ME<br>XE EFFACEES.<br>pération, cliquez sur OK.<br>r ANNULER.<br>OK Annu                            |
| Rufus<br>ATTENTION : TOUTES I<br>(D:) [16 Go]' VONT ETR<br>Pour continuer cette o<br>Pour quitter cliquez sur                                                            | LES DONNEES DU VOLUME 'ACRONIS_ME<br>E EFFACEES.<br>peration, cliquez sur OK,<br>r ANNULER.<br>OK Annu<br>icóne                    |
| Rufus<br>ATTENTION : TOUTES i<br>(D:) [16 Go]' VONT ETR<br>Pour continuer cette o<br>Pour quitter cliquez sur<br>Varification de mauvais blocs                           | LES DONNEES DU VOLUME 'ACRONIS_ME<br>E EFFACEES.<br>peration, cliquez sur OK,<br>r ANNULER.<br>OK Annu<br>icóne<br>1 passe         |
| Rufus ATTENTION : TOUTES   (D:) [16 Go]' VONT ETR POUr continuer cette oj Pour quitter cliquez sur Ajouter un label étendu et une i Vérification de mauvais blocs Statut | LES DONINEES DU VOLUME 'ACRONIS_ME<br>SE EFFACEES.<br>pération, cliquez sur OK.<br>r ANNULER.<br>OK Annu<br>icône                  |
| Rufus ATTENTION : TOUTES   (D:) [16 GO]' VONT ETR Pour continuer cette op Pour quitter cliquez su Ajouter un label étendu et une i Vérification de mauvais blocs Statut  | LES DONNEES DU VOLUME 'ACRONIS_ME<br>E EFFACEES.<br>peration, cliquez sur OK.<br>r ANNULER.<br>OK Annu<br>icône<br>1 passe         |
| Rufus ATTENTION : TOUTES   (D:) [16 Go]' VONT ETF Pour continuer cette op Pour quitter cliquez sur Ajouter un label étendu et une i Vérification de mauvais blocs Statut | LES DONNEES DU VOLUME 'ACRONIS_ME<br>E EFFACEES.<br>peration, cliquez sur OK,<br>r ANNULER.<br>OK Annu<br>icóne<br>1 passe<br>PRÈT |

- > Quand c'est fini, cliquer Fermer pour terminer

- > Retourner sur le site et choisissez le Windows que vous avez besoin et le modèle de TPV
- > Télécharger tout les fichiers qui s'y trouve
- > (exemple ci-dessous : Windows 10 OVAi5)

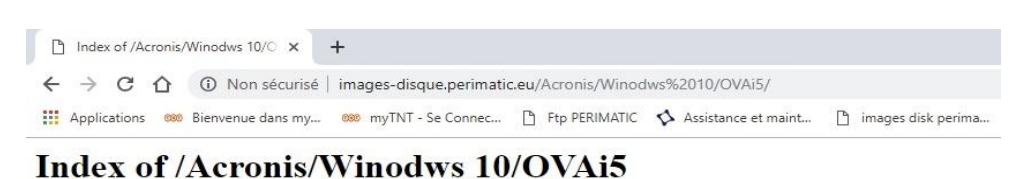

| Name           | Last modified                     | <u>Size</u> | Description |
|----------------|-----------------------------------|-------------|-------------|
| Parent Directo | гу                                |             |             |
| OVAi5-Windows1 | <u>0-x64&gt;</u> 2019-02-19 22:42 | 4.0G        |             |
| OVA15-Windows1 | <u>0-x64&gt;</u> 2019-02-19 23:29 | 4.0G        |             |
| OVAi5-Windows1 | <u>0-x64&gt;</u> 2019-02-19 22:02 | 4.0G        |             |
| OVAi5-Windows1 | <u>0-x64&gt;</u> 2019-02-19 21:12 | 1.7G        |             |

- > Copier et coller les fichiers à la racine de la clé USB.

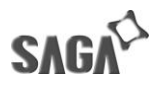

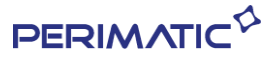

# Restauration image Windows avec Acronis - TPV Pulse / OVA / Senor 15 / CPS / Easy -

Périphériques nécessaires : Clavier / Souris / Clé de restauration

Veillez à bien débrancher tous les autres disques dur externe et clés USB avant de commencer la restauration de l'image.

# 1. TPV PULSE

Sur un TPV **Pulse SGS150PL,** il faut accéder au BIOS en appuyant sur la touche *suppr* sur le clavier au démarrage.

- A l'aide des flèches sur le clavier, aller dans l'onglet Advanced

-> Sélectionner avec la touche entrer -> CSM Configuration

| ACPI Settings<br>Intel(R) Smart Connect Technology<br>Super ID Configuration<br>H/W Monitor<br>F81216 Super ID Configuration<br>SS RTC Wake Settings<br>Serial Port Console Redirection<br>CPU Configuration<br>PPM Configuration<br>IDE Configuration<br>Miscellaneous Configuration | CSM configuration:<br>Enable/Disable, Option ROM<br>execution settings, etc.                                                                                                   |
|----------------------------------------------------------------------------------------------------|----------------------------------------------------------------------------------------------------|
| Network Stack Configuration<br>CSM Configuration<br>USB Configuration<br>Security Configuration                                                                                                    | ++: Select Screen<br>14: Select Item<br>Enter: Select<br>+/-: Change Opt.<br>F1: General Help<br>F2: Previous Values<br>F3: Optimized Defaults<br>F4: Save & Exit<br>ESC: Exit |

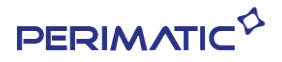

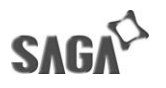

-> Sélectionner Boot option filter Puis sélectionner UEFI and Legacy

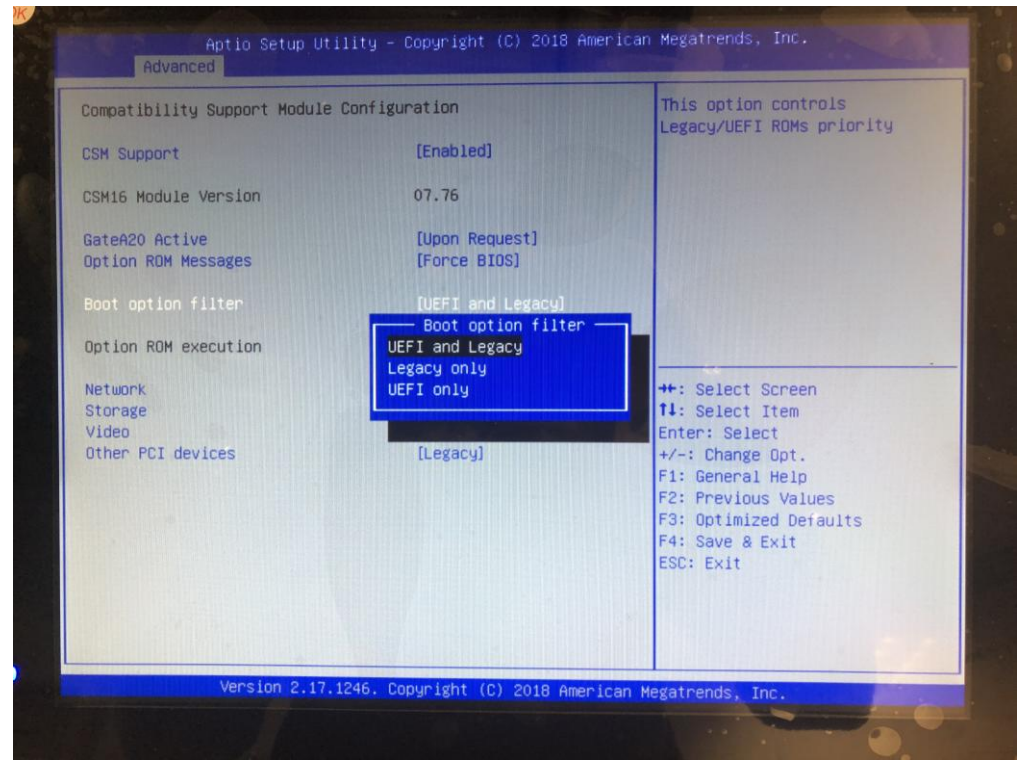

- >Appuyer sur Enter pour valider le choix en surbrillance

-> Retour sur la page Advanced en appuyant sur la touche Echap

| <ul> <li>ACPI Settings</li> <li>Intel(R) Smart Connect Technology</li> <li>Super IO Configuration</li> <li>H/H Monitor</li> <li>F81216 Super IO Configuration</li> <li>SS RTC Wake Settings</li> <li>Serial Port Console Redirection</li> <li>CPU Configuration</li> <li>PPM Configuration</li> <li>IDE Configuration</li> <li>Miscellaneous Configuration</li> <li>PCT Subsystem Settings</li> </ul> | CSM configuration:<br>Enable/Disable, Option ROM<br>execution settings, etc.                                                                                                   |
|----------------------------------------------------------------------------------------------------|----------------------------------------------------------------------------------------------------|
| <ul> <li>Network Stack Configuration</li> <li>CSM Configuration</li> <li>USB Configuration</li> <li>Security Configuration</li> </ul>                                                                                                    | ++: Select Screen<br>11: Select Item<br>Enter: Select<br>+/-: Change Opt.<br>F1: General Help<br>F2: Previous Values<br>F3: Optimized Defaults<br>F4: Save & Exit<br>ESC: Exit |

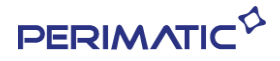

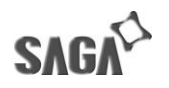

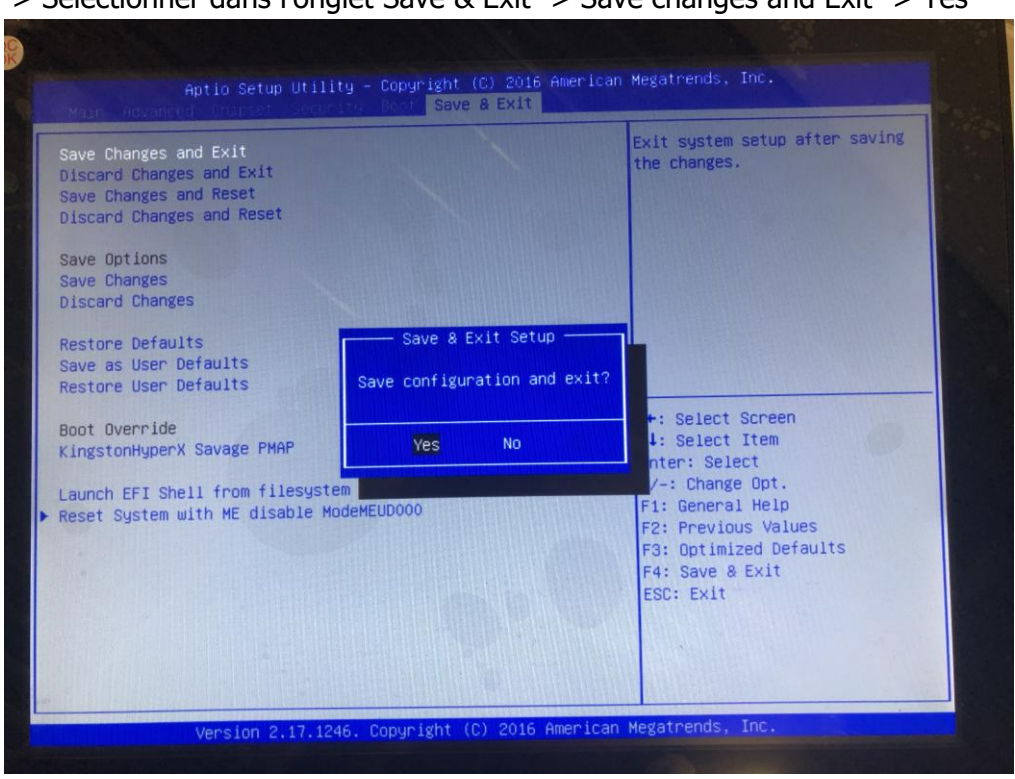

-> Sélectionner dans l'onglet Save & Exit -> Save changes and Exit -> Yes

Au démarrage appuyer de sur le touche F7 pour avoir le menu de démarrage

|          | Please select boot device:                 |
|----------|--------------------------------------------|
| Windows  | Boot Manager (PO: KINGSTON RBUSC180S3764GJ |
| UEFI: Bu | ilt-in EFI Shell                           |
| PO: KING | STON RBUSC180S3764GJ                       |
| UEFI: K  | ingstonDataTraveler 3.0PMAP                |
| Enter Se | etup                                       |
|          | ↑ and ↓ to move selection                  |
|          | ENTER to select boot device                |
|          | ESC to boot using defaults                 |

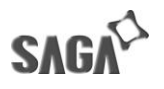

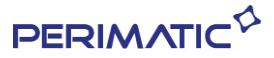

## 2. TPV VIA , SEN R et Easy

Sur les TPV **OVA J1900/SN150/CPS/Easy** au démarrage appuyer de sur le touche **F7** pour avoir le menu de démarrage

- Sur un TPV **OVA i5** au démarrage appuyer de sur le touche **F11** pour avoir le menu de démarrage

- Sur la tablette **SN100** au démarrage appuyer sur le touche **F9** pour avoir le menu de démarrage

- sélectionner « **UEFI** : '*le nom de la clé' »* et appuyer sur la touche 2 'Acronis True Image (64 bits)

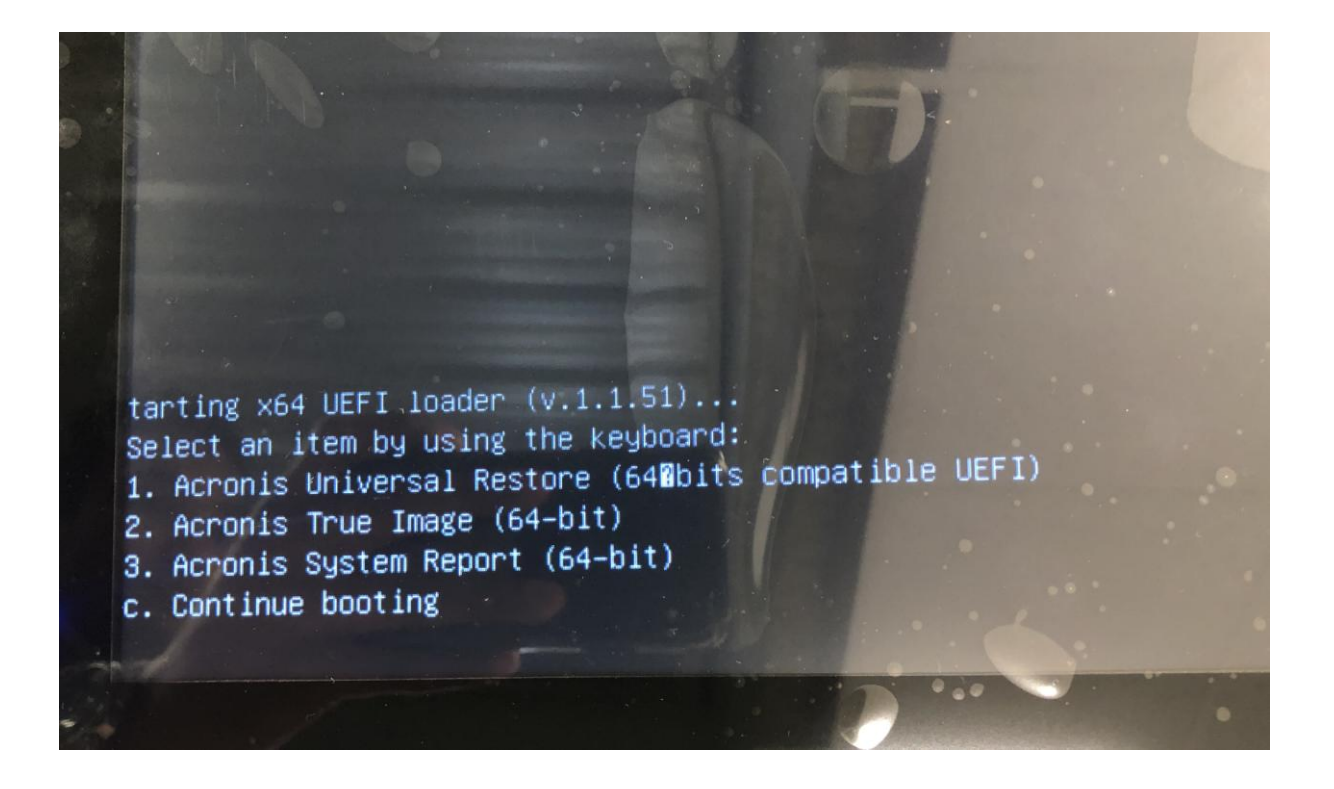

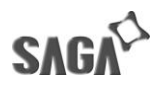

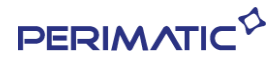

## -> Puis sélectionner Acronis True image (64\_bit)

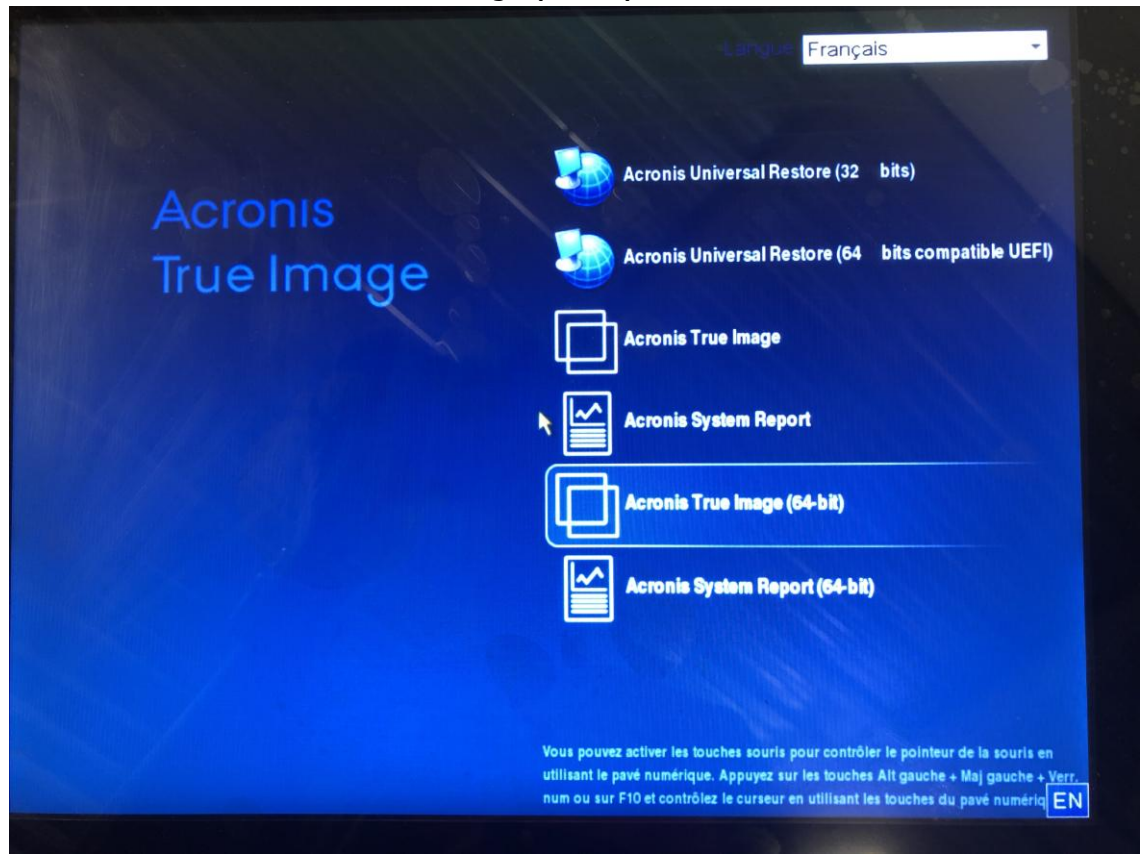

-> Cliquer sur 'Mes disques' en dessous de la rubrique "Restaurer" sur la page d'accueil

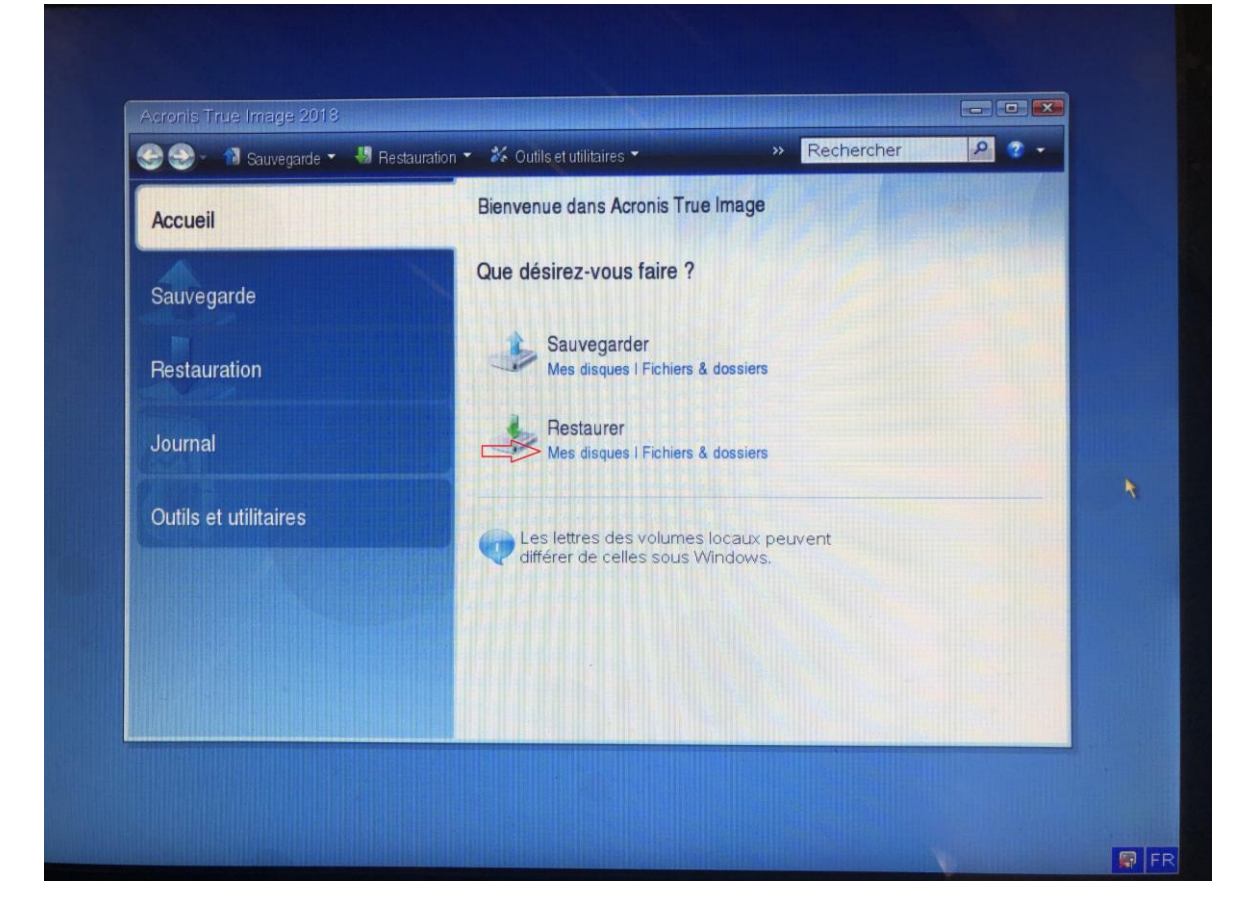

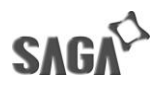

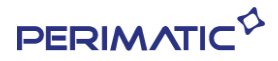

## -> Parcourir

# -> Lecteur amovible (lettre de la clé)

| A              | Célectionner l'emplacement                                                                                                    |                                                                                                    |           |                                                                                                    |     |  |  |
|----------------|----------------------------------------------------------------------------------------------------|----------------------------------------------------------------------------------------------------|-----------|----------------------------------------------------------------------------------------------------|-----|--|--|
| S:<br>Re<br>Jo | Coste de travail     Acronis Cloud     Disque local (C:)     Mes connexions FTP     Mes connexions NAS     System Reserved (D:)     Lecteur amovible (E:)     Ordinateurs proches | Nom<br>Acronis Cloud<br>Disque local (C:)<br>Lecteur anovible (E:)<br>Mes connexions FTP<br>Mes connexions NAS<br>Ordinateurs proches<br>System Reserved (D:) | Date      | Type<br>cronis Cloud<br>ecteur de disque fixe<br>ecteur de disque amovible<br>fous pouvez vous connecter<br>a technologie NAS (Network<br>ecteur de disque fixe |     |  |  |
|                | Nom de fichier :<br>Fijtre : Archives de                                                                                                    | sauvegarde (*.tib)                                                                                                    |           | OK Arnuler                                                                                                    | nr. |  |  |
|                | 0                                                                                                    |                                                                                                    | Sulvant > | Annuler                                                                                                    |     |  |  |

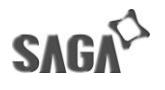

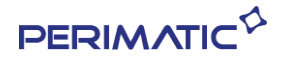

-> Sélectionner uniquement le premier fichier avec terminaison « *b1\_s1\_v1\_.tib* » exemple : OVAi5-Windows10-64x-1807308\_full\_b1\_s1\_v1.tib

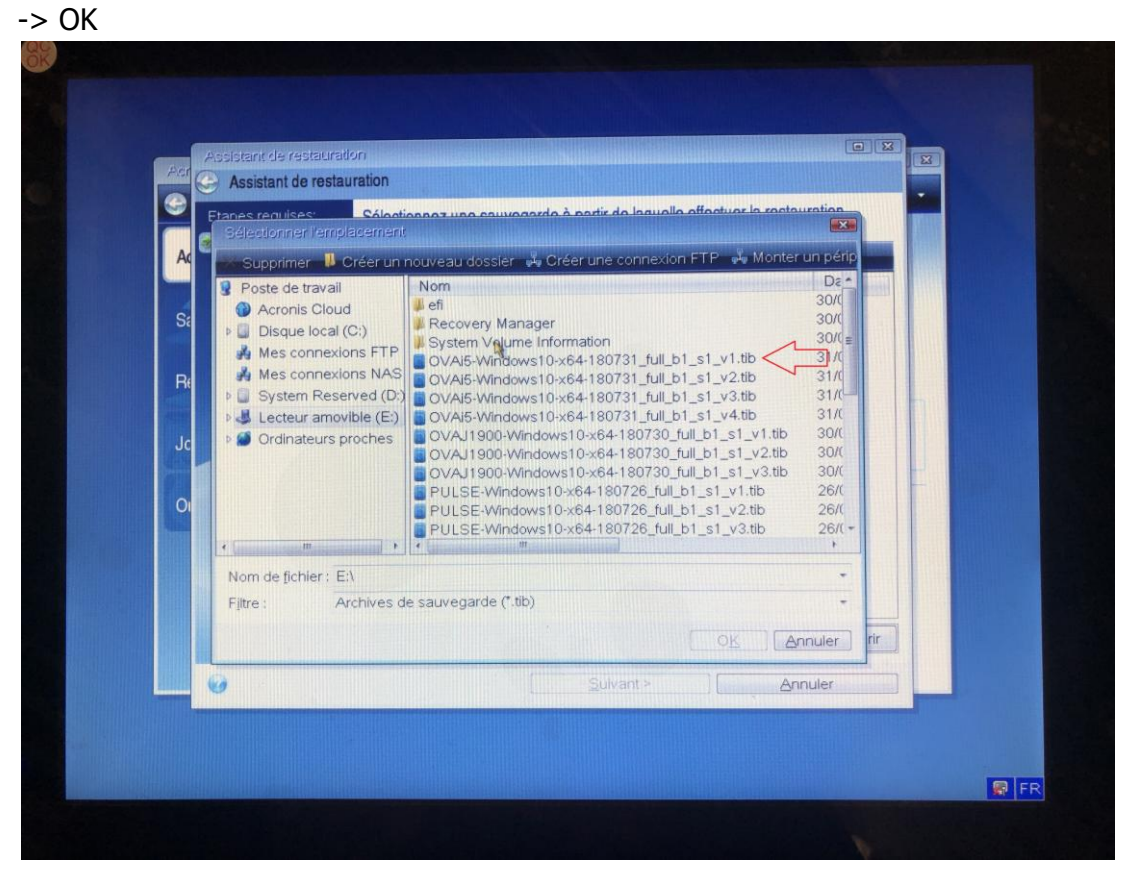

#### -> Suivant

| Assistant de resta                                                                  | uration                                                                                                    |
|-------------------------------------------------------------------------------------|----------------------------------------------------------------------------------------------------|
| Etapes requises:                                                                    | Sélectionnez une sauvegarde à partir de laquelle effectuer la restauration                                                                                                    |
| Selection d'archive     Méthode de     restauration     Ouol restaurer     Terminer | Octalis         Occé         Oc           Images         0         0         0         0         0         0         0         0         0         0         0         0         0         0         0         0         0         0         0         0         0         0         0         0         0         0         0         0         0         0         0         0         0         0         0         0         0         0         0         0         0         0         0         0         0         0         0         0         0         0         0         0         0         0         0         0         0         0         0         0         0         0         0         0         0         0         0         0         0         0         0         0         0         0         0         0         0         0         0         0         0         0         0         0         0         0         0         0         0         0         0         0         0         0         0         0         0         0         0         0         0 |
|                                                                                     | -                                                                                                    |
| 0                                                                                   | Chemin: E:\OVAl5-Windows10-x64-180731_full_b1_s1_v4.tib Parcourir                                                                                                    |

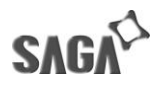

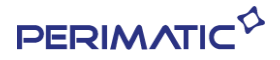

- > Ne rien changer sur cette page, laisser cocher sur *restaurez les disques entiers et les partitions* 

-> Suivant

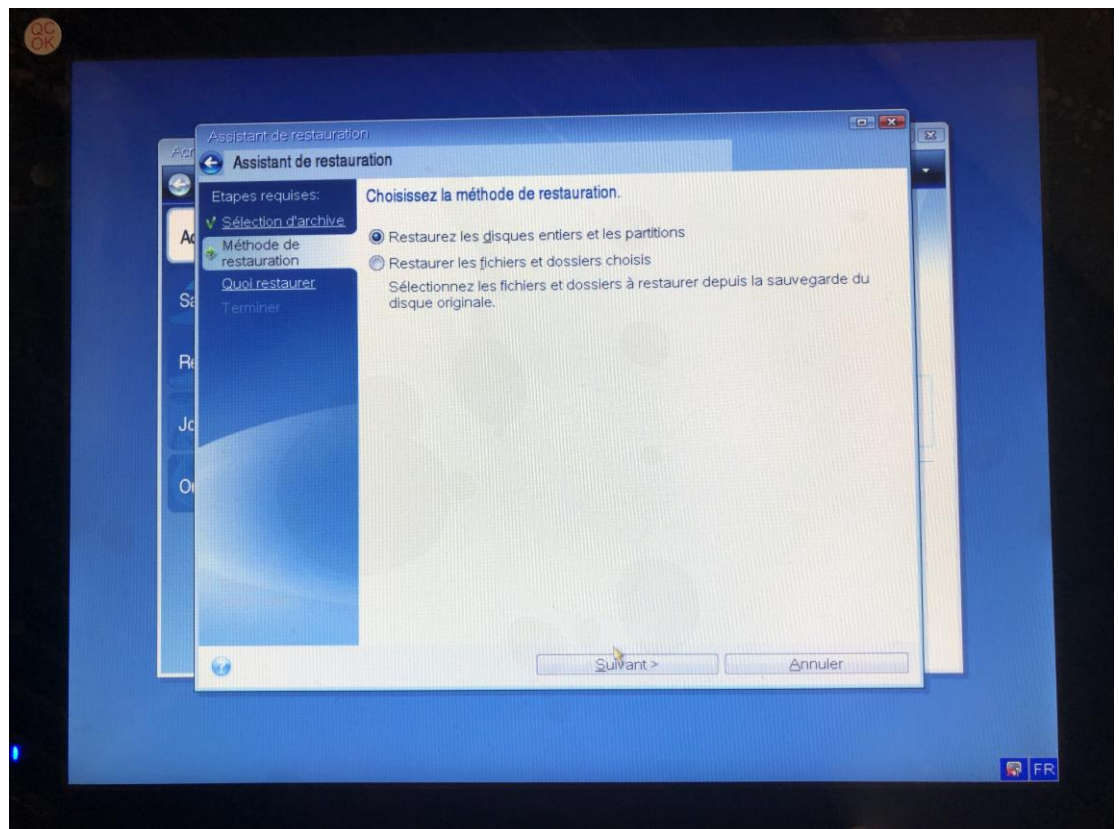

-> Cocher toutes les cases Disque 1 et les disques en dessous

| AC | Assistant de restaurs                      | auration                                                                                                    |                 |                    |                                    | × |
|----|--------------------------------------------|----------------------------------------------------------------------------------------------------|-----------------|--------------------|------------------------------------|---|
| 9  | Etapes requises:                           | Sélectionnez les éléments à restaurer.                                                                                                    |                 |                    |                                    |   |
| A  | ✓ <u>Sélection d'archive</u><br>Méthode de |                                                                                                    |                 | 📑 Cho              | ix des colonnes                    |   |
|    | V restauration                             | Partition                                                                                                    | Indicat         | Capa               | Espace u Ty                        |   |
| S  | Destination du<br>Disque 1<br>Terminer     | Uisque I     Uisque I     Uisque I | Pri<br>Pri,Act. | 118,8 Go<br>500 Mo | 30,22 Go NTI<br>324,5 Mo NTI<br>MB |   |
| н  |                                            |                                                                                                    |                 |                    |                                    |   |
| 0  |                                            |                                                                                                    |                 |                    |                                    |   |
|    |                                            |                                                                                                    | Dat .           |                    |                                    |   |
|    | -                                          |                                                                                                    |                 |                    |                                    |   |
|    |                                            | •                                                                                                    |                 |                    |                                    |   |
|    | 0                                          | <u>S</u> uiva                                                                                                    | nt >            |                    | Annuler                            |   |

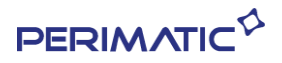

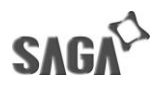

-> Ne rien changer sur cette page

| -> | Sι | iiva | int |
|----|----|------|-----|
|----|----|------|-----|

| Acr Assistant de restaut                                                                                                    | ration                                                                                                    |
|----------------------------------------------------------------------------------------------------|----------------------------------------------------------------------------------------------------|
| Etapes requises:                                                                                                    | Sélectionnez la destination du Disque 1                                                                                                    |
| Ar V Selection d'archive<br>V Méthode de<br>restauration<br>V Quoi restaurer<br>Destination du<br>Disque 1<br>Terminer<br>Re<br>Jc | Propriétés du disque     Choix des colonnes      Lecteur     Capacité Modèle     Interface     Disque 1 59,63 Go Phison SSBP064GT     Serial ATA     Disque 2 117,2 Go HyperX Savage     USB |
| Etapes<br>optionnelles<br>Options                                                                                                  |                                                                                                    |
| 0                                                                                                    | Suivant > Annuler                                                                                                    |

- > Cliquer sur  $\mathbf{OK}$  si Acronis demande pour confirmer la suppression de toutes les partitions sur le lecteur de disque dur de destination

- > Suivant

| Assistant de restau                             | iration                                                                                                    |                                                                                                    |        |
|-------------------------------------------------|----------------------------------------------------------------------------------------------------|----------------------------------------------------------------------------------------------------|--------|
| Etapes requises:                                | Sélectionnez la destination du Disqu                                                                                                    | e 1                                                                                                    |        |
| AC <u>Sélection d'archive</u>                   | 🔓 Propriétés du disque                                                                                                    | 📑 Choix des color                                                                                                    | nnes   |
| restauration                                    | Lecteur Capacité Mo                                                                                                    | dèle Interface                                                                                                    |        |
| St Destination du<br>Disque 1<br>Terminer<br>Jc | Le disque dur cible o<br>partitions qui peuver<br>restauration d'une in<br>si le disque dur cible<br>la suppression de to<br>disque dur de destin | ue vous avez choisi contient des<br>t contenir des données importantes. La<br>hage de disque est possible uniquemen<br>est vide. Cliquez sur OK pour confirmer<br>utes les partitions sur le lecteur de<br>ation. |        |
| optionnelles:<br><u>Options</u>                 | Principal // Logique //     Dynamique                                                                                                    | cronis Secure 🔄 Non alloué // Non pr<br>one charge                                                                                                    | ris en |
|                                                 |                                                                                                    | Suivant > 🙀 🗌 🔄 Annuler                                                                                                    |        |

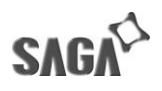

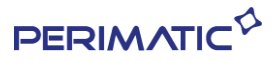

## -> Exécuter

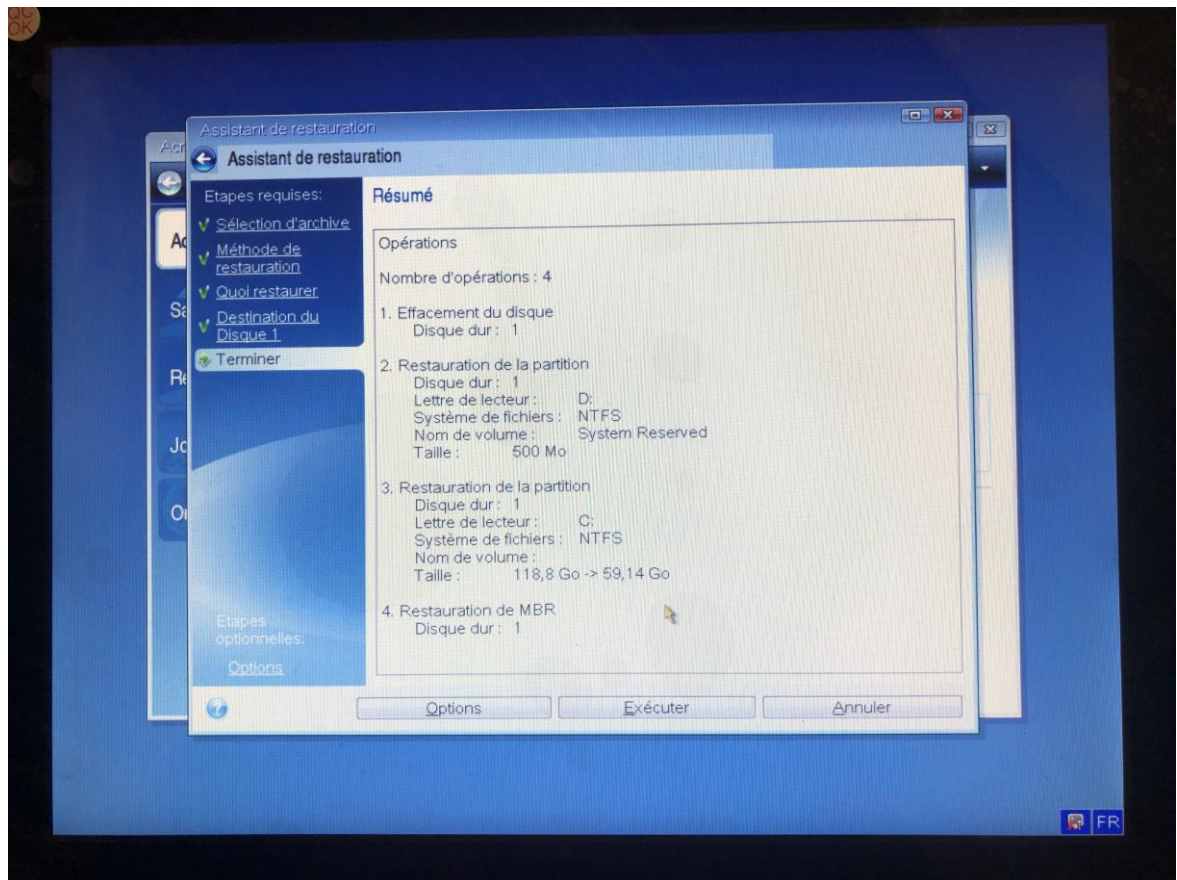

Apres la restauration enlever la clé USB et appuyer sur OK et quitter Acronis en cliquant sur la croix rouge en haut à droite.

Le TPV redémarrera sur Windows avec tous les pilotes et mises à jour installées à la date affichée avec les fichiers de restauration sur la clé USB.

## Note :

- Si le TPV se fige en quittant Acronis après la restauration, veuillez éteindre la caisse en restant appuyer sur le bouton d'allumage jusqu'à ce qu'elle s'éteigne.

- Ne pas éteindre le TPV ou débrancher la clé USB pendant la restauration, car la clé USB et/ou le SSD peut être endommagé.